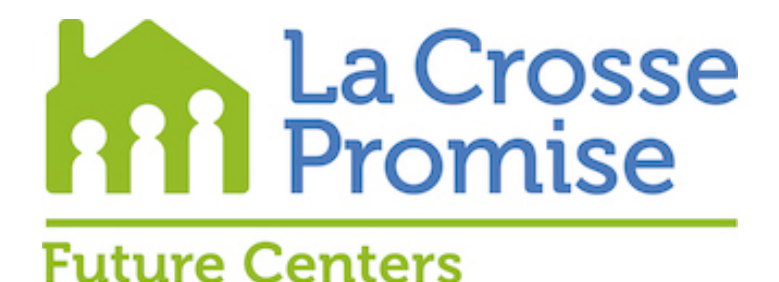

### Created your FSA ID

# Your FSA ID, which is your account username and password, allows you to complete and update the FAFSA form. The FSA ID is your legal signature and should NOT be created or used by anyone other than you-not your parent, a school official or anyone else. You will use your FSA ID every year to fill out your FAFSA form and for the lifetime of your student loans. Couple of tips:

- Students need to create their own FSA ID to complete the FAFSA process.
- Parents will need to create their own FSA ID to complete the FAFSA process.
- An email address can only be associated with one account, an account you must have access to.
- Students...DO NOT use your school email address.
- You will need to create both the accounts at least a week prior to starting the FAFSA. It can take up to three to five days before the FSA ID's are verified.
- Go to https://studentaid.gov/fsa-id/create-account/launch to start the process

#### Create an Account

Whether you're a student, parent, or borrower, you'll need to create your own account to manage the student loan journey.

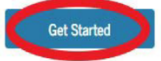

Already have an account? Log In

#### What You Can Use Your Account For

- Filling out the Free Application for Federal Student Aid (FAFSA®) form
- Signing your Master Promissory Note (MPN)
- Applying for repayment plans
- Completing loan counseling
- Using the Public Service Loan Forgiveness Help Tool

#### What You'll Need

- Social Security number
- Your own mobile phone number and/or email address

Next, enter your First Name, Middle Initial (if applicable), and Last Name as it appears on your Social Security card.

Enter your Date of Birth, type numbers only. For example: March 14, 1988 would be entered 03 14 1988

Enter your Social Security Number.

Double-check everything to make sure spellings are accurate and numbers are in the correct order. Click continue to move to the next step.

Step 1 of 7 Personal Information

I understand that I'll be required to certify that the information I provide to create an account (FSA ID) is true and correct and that I'm the individual I claim to be.

If I'm not the person I claim to be, I understand that I'm not authorized to proceed and that I should exit this form now. If I provide false or misleading information, I understand that I might be subject to a fine, prison time, or both.

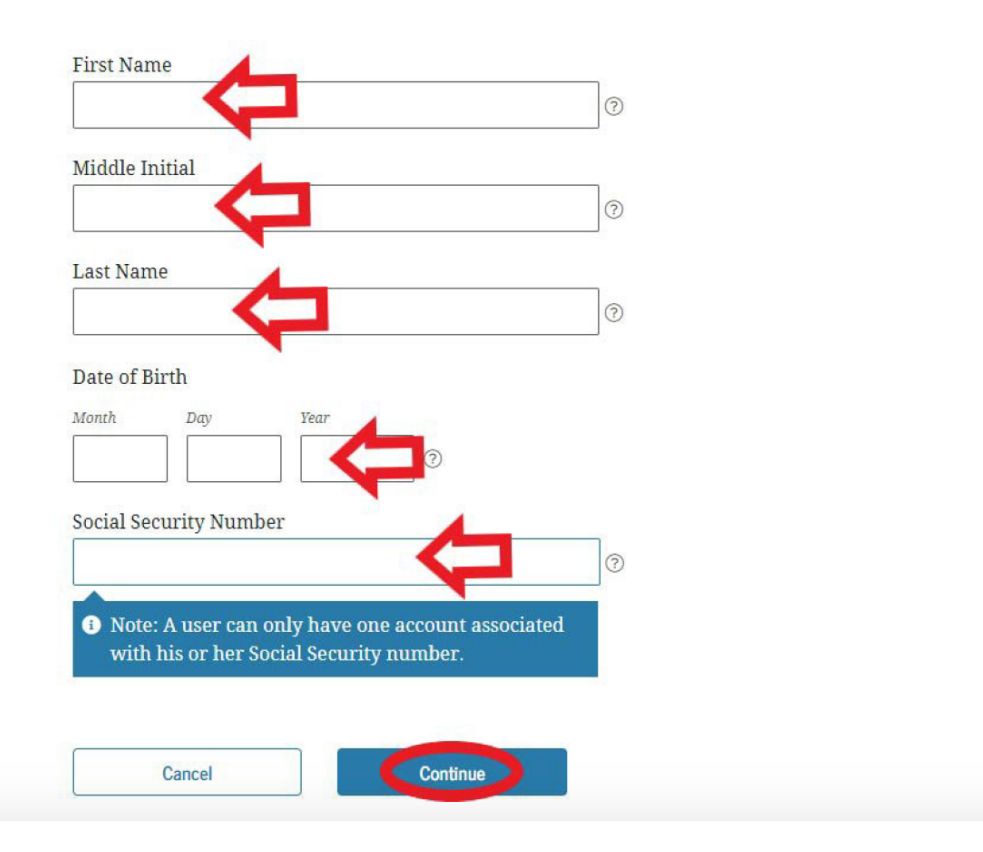

Enter a Username.

Enter your email address. Use a permanent email that you check frequently. Students should **not** use their school email addresses.

Enter your email address a second time to confirm.

Enter a password. Must be at least 8 characters, have at least one number, and include upper case and lower case letters.

Confirm the password.

Make sure to write down your username and password. Then place them in a folder in a secure area with the rest of the FAFSA information. You will need them in future years. See last page where you can keep track of all your information.

Click on continue to go to the next step.

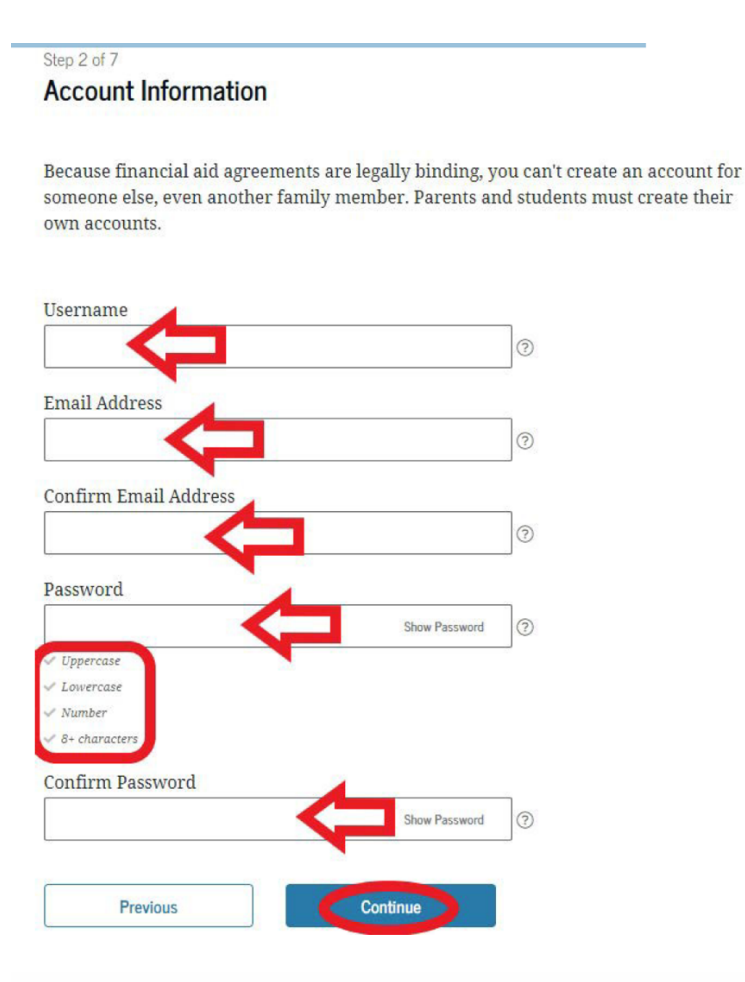

### Next, enter your permanent address information.

| Permanent Address |     |   |   |  |
|-------------------|-----|---|---|--|
| Address           |     | - |   |  |
|                   |     | q | 0 |  |
| City              | _   |   | 1 |  |
|                   | - 5 |   | 0 |  |
| State             |     | - | 1 |  |
|                   | ų   |   | 0 |  |
| ZIP Code          |     |   |   |  |

Enter your mobile phone number, and then confirm the number. Make sure this is a number you have access to and check frequently.

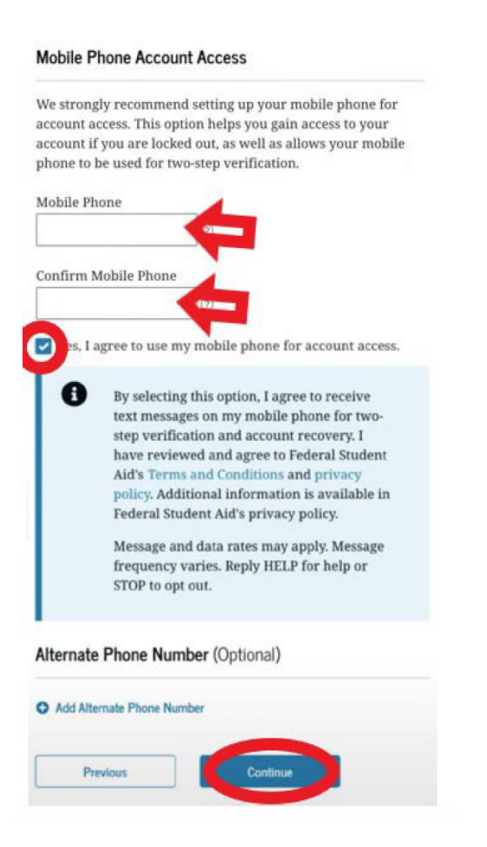

It is recommended you check the agree box to receive text messages for account verification. Then click on continue to move to the next step.

## Next, select if you want to receive required communications through email or postal mail.

## Select if you want to receive optional communications by email or text message.

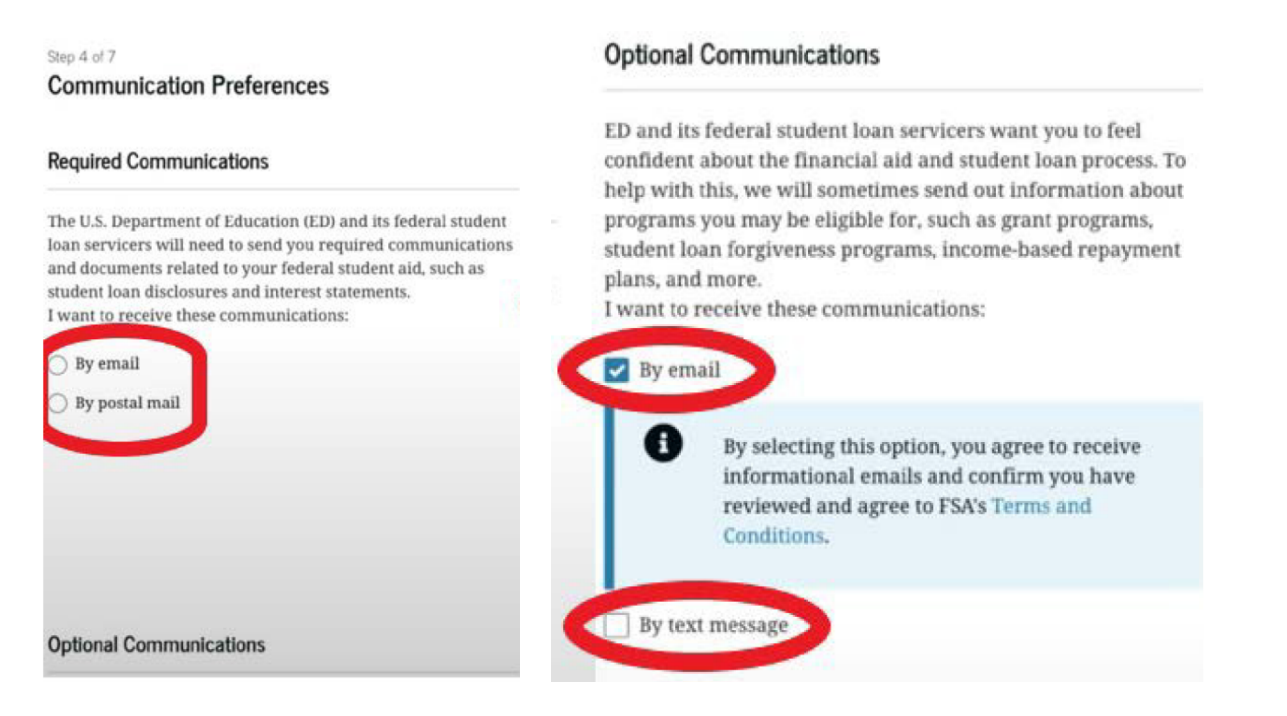

Choose language preference and then click continue.

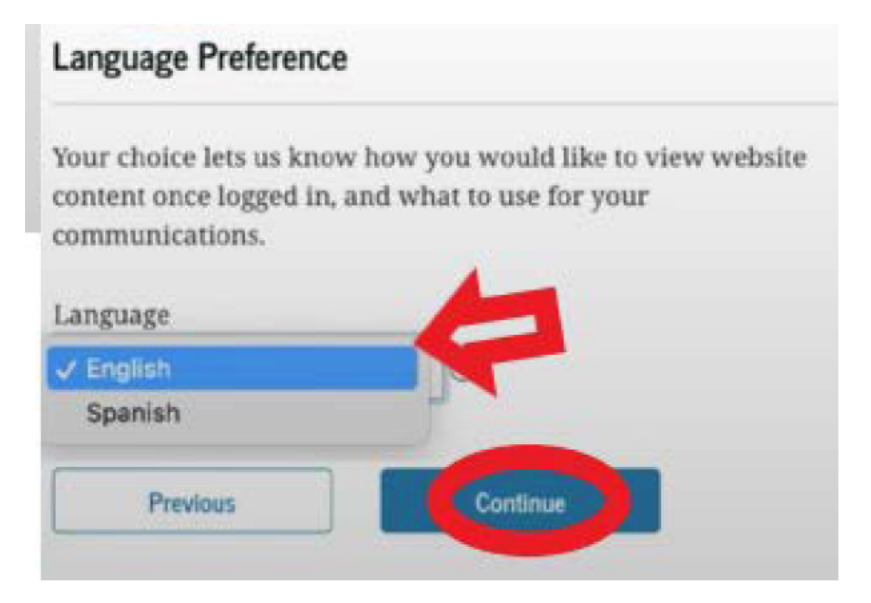

### Next is the completion of four challenge questions. Use the page at the end of this document to write down your answers.

#### Challenge Questions

Challenge questions and answers are used to retrieve your username or password if you forget them or if you need to unlock your account.

Note: Answers are not case-sensitive.

#### **Challenge Question 1**

| Select                                             |             | 6 |
|----------------------------------------------------|-------------|---|
| CALLER .                                           |             |   |
| Answer                                             |             | 4 |
|                                                    | Show Answer |   |
|                                                    |             |   |
|                                                    |             |   |
| Challenge Question                                 | 2           |   |
| Challenge Question                                 | 2           |   |
| Challenge Question<br>Question<br>Select           | 2           | 6 |
| Challenge Question Question Select Answer          | 2           | 5 |
| Challenge Question<br>Question<br>Select<br>Answer | 2           | 5 |

Review to make sure the information is correct. If needed, you can edit and make changes. Read the Terms and Conditions section and check the box. Then click continue.

| Rep 6 of 7<br>Confirm and Verify                                                                                                    | Challenge Questions                                                                                                    | Edit 🗭    |
|----------------------------------------------------------------------------------------------------|----------------------------------------------------------------------------------------------------|-----------|
| Verify the information you provided for your account below. If<br>there is an error, click "Edit" on the section where the error<br>exists to correct the information. | CHALLENGE QUESTION 1<br>What was the name of your first pet?<br>*******<br>CHALLENGE QUESTION 2<br>What city were you born in?<br>****** |           |
| Personal Information                                                                                                    | CHALLENGE QUESTION 3<br>What is your mother's maiden name?                                                                               |           |
| NAME                                                                                                    |                                                                                                    |           |
| DATE OF BIRTH                                                                                                    | CHALLENGE QUESTION 4<br>What color was your first car?                                                                                   |           |
| SOCIAL SECURITY NUMBER                                                                                                    |                                                                                                    |           |
|                                                                                                    | gree to Federal Student Aid's Terms and Con                                                                                              | nditions. |
| Account Information Edit 🗹                                                                                                    |                                                                                                    |           |
| USERNAME                                                                                                    | Previous                                                                                                    |           |

Next, Enable Two-Step Verification for both your phone and email. Click on Verify next to the method you are using.

You should receive an email or text message containing a secure code. A box will pop up for you to enter the code, then click continue.

| Protect Your Account with Two-Step Verification                                                                                                    |                                                     |
|----------------------------------------------------------------------------------------------------|-----------------------------------------------------|
| Whenever you sign in, we'll send a secure code to make sure it's<br>really you. To keep your account protected, make sure your<br>phone number and email are verified. We also suggest setting up | Secure Code Sent                                    |
| verification using a secure authenticator app.                                                                                                    | Enter the secure code we sent to your phone number: |
| SMS Verification                                                                                                    | Enter the secure code below                         |
|                                                                                                    | Resend code A Not Verified                          |
| Email Verification                                                                                                    |                                                     |
| A Not Varified                                                                                                    | Cancel                                              |
| Verny                                                                                                    |                                                     |
|                                                                                                    | -                                                   |
|                                                                                                    |                                                     |
|                                                                                                    |                                                     |
| SMS Verification                                                                                                    |                                                     |
|                                                                                                    |                                                     |
| 7035550000 Ø Verified                                                                                                    |                                                     |
| 7035550000 Ø Verified                                                                                                    |                                                     |

You can choose to set up an Authenticator App or click continue.

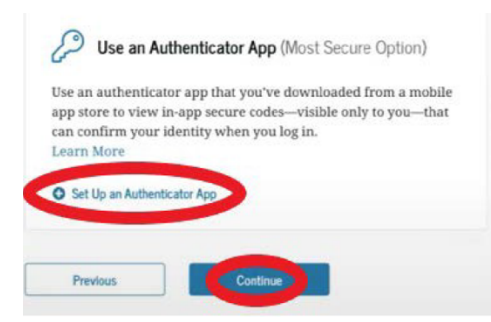

Sat IIn Authenticator Ann

If you choose to use an Authenticator, you will need to download an app from the mobile store on your phone. Next, scan the QR code or enter the key displayed on your screen. When you have the app set up click continue. Enter the secure code and then click finish.

| Set op Authenticator App                                                                                                    |                                                   |
|----------------------------------------------------------------------------------------------------|---------------------------------------------------|
| Step 1<br>Download an authenticator app from your mobile app store.                                                                      |                                                   |
| Step 2<br>Enter the following key into your authenticator app or scan the QR code with your<br>authenticator app, then click "Continue." |                                                   |
| OR - NUUB7GNFM3JDBHTB2P36ZDNTWKAU26AE Copy                                                                                               |                                                   |
| Cancel                                                                                                    |                                                   |
| Enter the Code from Your App                                                                                                    | Authenticator App                                 |
| Step 3                                                                                                    |                                                   |
| Complete setup by entering the secure code provided by your authenticator app.                                                           | O Vertiled                                        |
| Enter the secure code below                                                                                                    | Your authenticator app can now be used to log in. |
| Help me set up this app                                                                                                    |                                                   |
| Previous                                                                                                    |                                                   |
|                                                                                                    | Previous                                          |

Once the Authenticator is verified click on continue.

A back up code is generated automatically when you enable the two-step verification. Make sure you write down the code and keep it with the rest of your FAFSA information. Check the box and then click continue.

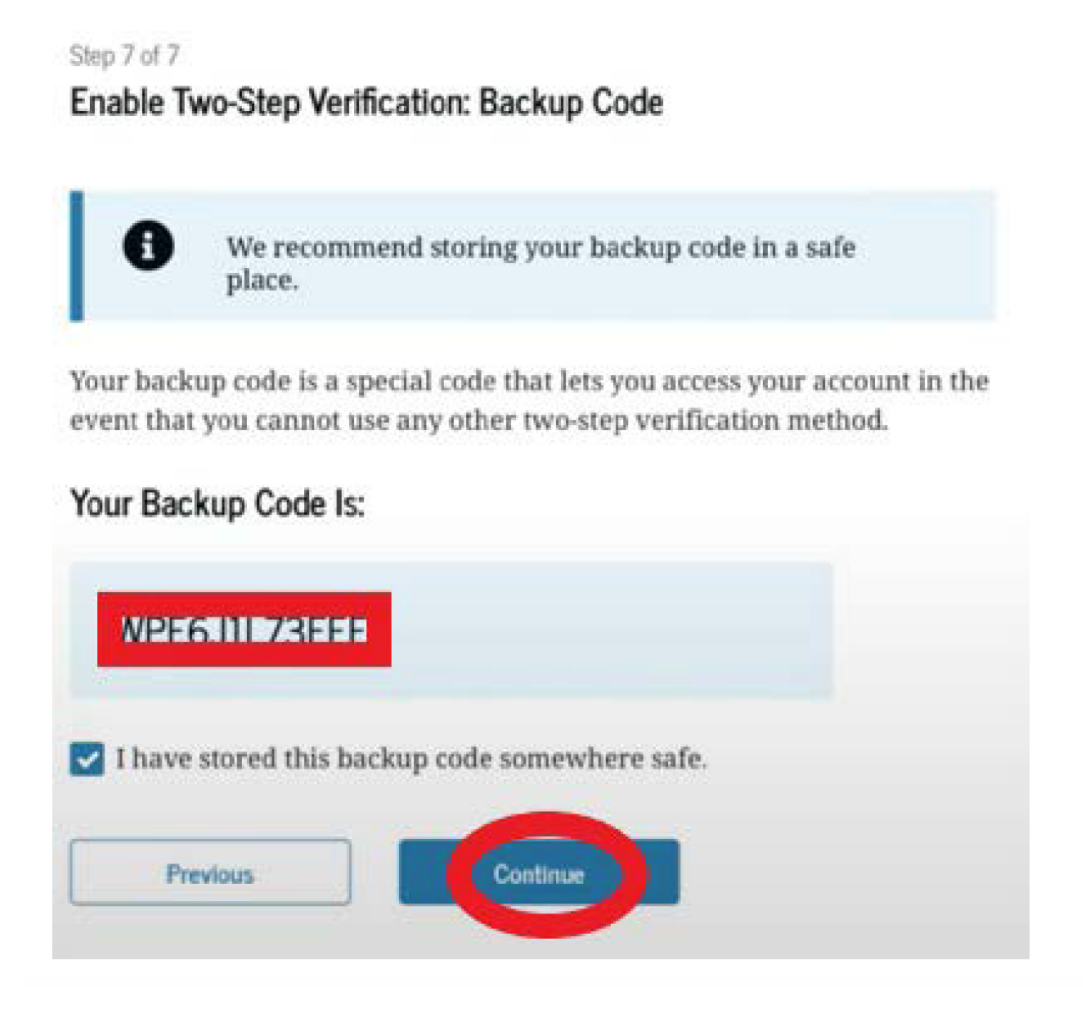

The final screen indicates that you have successfully completed your FSA ID! You should also receive a confirmation email.

### La Crosse Promise

**Future Centers** 

| FSA ID CHEAT SHEET            |
|-------------------------------|
| Username:                     |
| Password:                     |
| Email used to create account: |
| Security question #1:         |
| Security question #1 answer:  |
| Security question #2:         |
| Security question #2 answer:  |
| Security question #3:         |
| Security question #3 answer:  |
| Security question #4:         |
| Security question #4 answer:  |

Keep this information in a safe place. You will need it to apply for financial aid and to access your student loans throughout your college years.

Have questions? Need help? Contact Future Center Advisor Kathi Millard at kmillard@lacrossesd.org.